## For FHDA Members:

1. User will go to the Cross Carrier URL:

https://healthatoz.myuhc.com/portal/bridge/FHDA

- 2. User arrives at the Cross Carrier Landing Page (shown below)
- 3. User clicks on "Register/Log in"

# **Cross Carrier Landing Page**

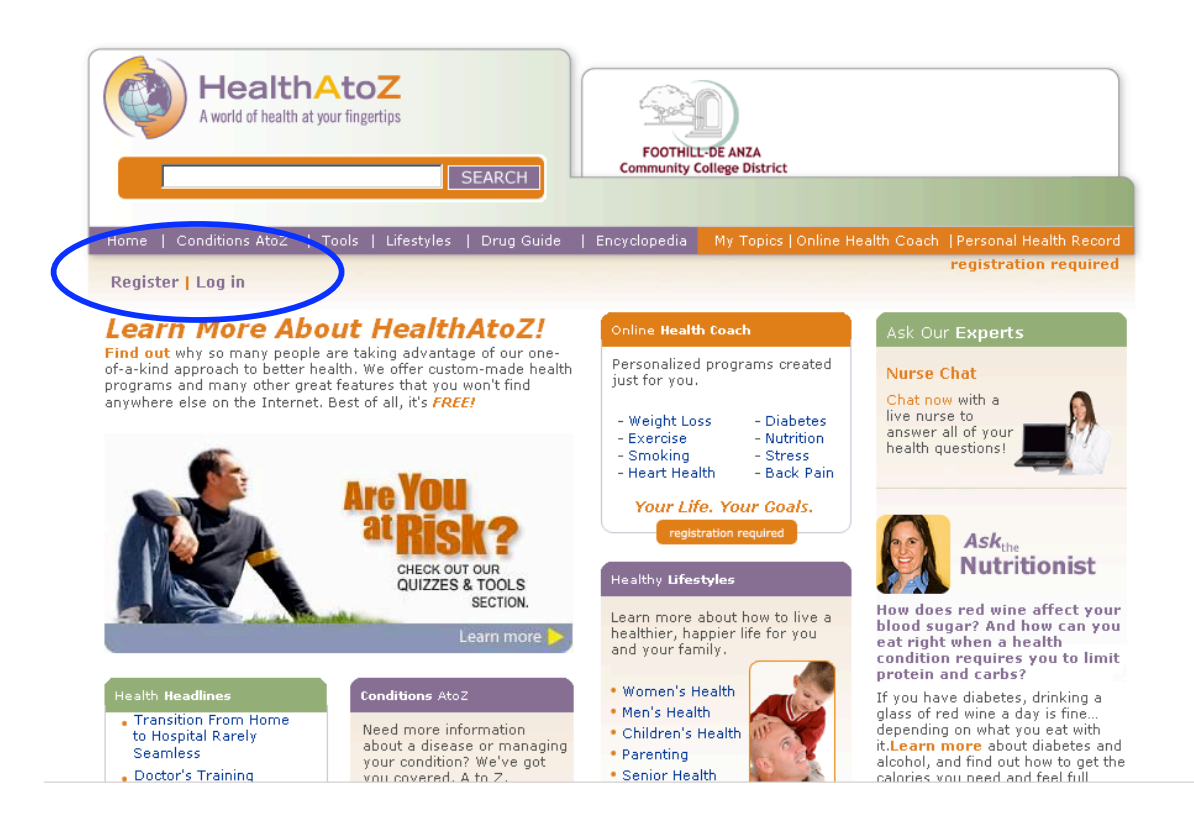

4. User arrives at the Registration Page

# **Registration Page**

| HealthAte<br>A world of health at your fin | <b>DZ</b><br>gertips      | SEARCH         | FOOTHILL<br>Community C | -DE ANZA<br>ollege District                                                                                                    |
|--------------------------------------------|---------------------------|----------------|-------------------------|----------------------------------------------------------------------------------------------------|
| Home   Conditions AtoZ   Tools             | Lifestyles                | Drug Guide     | Encyclopedia            | My Topics   Online Health Coach   Personal Health Record                                                                                                    |
| Register   Log in                          |                           |                |                         | registration required                                                                                                    |
| * denotes required field                   |                           |                |                         |                                                                                                    |
|                                            |                           |                |                         | Already registered?                                                                                                    |
| 1 Registration Inform                      | nation                    |                |                         | Username:                                                                                                    |
| Employer                                   | : Foothill-De<br>District | Anza Commu     | nity College            | Password:                                                                                                    |
| Employee SSN:                              | * Enter Employe           | e SSN here.    |                         | Forgot your password? Sign in                                                                                                    |
| Username:                                  | *                         |                |                         |                                                                                                    |
| Email:                                     | 6-20 letters an           | id/or numbers. |                         | Reasons to Join                                                                                                    |
| Password:                                  | *                         |                |                         | Online Health Coaching<br>Need help managing your health? The Online<br>Health Coach provides plans to manage weight                                                                                          |
| Confirm<br>Password:                       | *                         |                |                         | loss, stress, diabetes, and heart-healthy lifestyles.                                                                                                    |
| 2 Personalize your Ex<br>First Name: *     | perience                  | 2              |                         | Personal Health Record (PHR)<br>Record information about immunizations, allergies,<br>past surgeries and hospitalizations, medical history,<br>contact information and more so it's always easy to<br>locate. |

- 5. User fully completes Section 1 and 2. All fields in section 1 and 2 are required fields.
- 6. User reads the Terms of Agreement and checks the box next to "I have read and understand the Terms of Agreement" to proceed.

| 2 Personalize your Experience<br>First Name: *                 | Record information about immunizations, allergies,<br>past surgeries and hospitalizations, medical history,<br>contact information and more so it's always easy to<br>locate.    |
|----------------------------------------------------------------|----------------------------------------------------------------------------------------------------|
| Last Name: *                                                   | Customizable Home Page<br>With HealthAtoZ, you're in the driver's seat.<br>Personalize your home page to reflect your own<br>health care needs and interests. Choose topics that |
| Phone Number: * () 3                                           | Interest you.                                                                                                    |
| Zip Code: *                                                    | Health Assessment<br>Our comprehensive Health Assessment will help<br>you determine your potential health risks. Find out<br>more about what you are doing right and what you    |
| DOB: * Month 💌 Day 💌 Year 💌                                    | could be doing better when it comes to your health.                                                                                                    |
| Gender: * O Male C Female                                      |                                                                                                    |
| Height * 🛛 💌 ft 🚺 💌 in                                         |                                                                                                    |
| Weight. * Ibs                                                  |                                                                                                    |
| 3 Optional Information                                         |                                                                                                    |
| I would like to receive personalized messages                  |                                                                                                    |
| ★ □ I have read and understand the <u>Terms of Agreement</u> . |                                                                                                    |
| Register                                                       |                                                                                                    |

7. User clicks the "Register" button at the bottom of the screen.

8. User arrives at the HealthAtoZ dashboard. (Shown below)

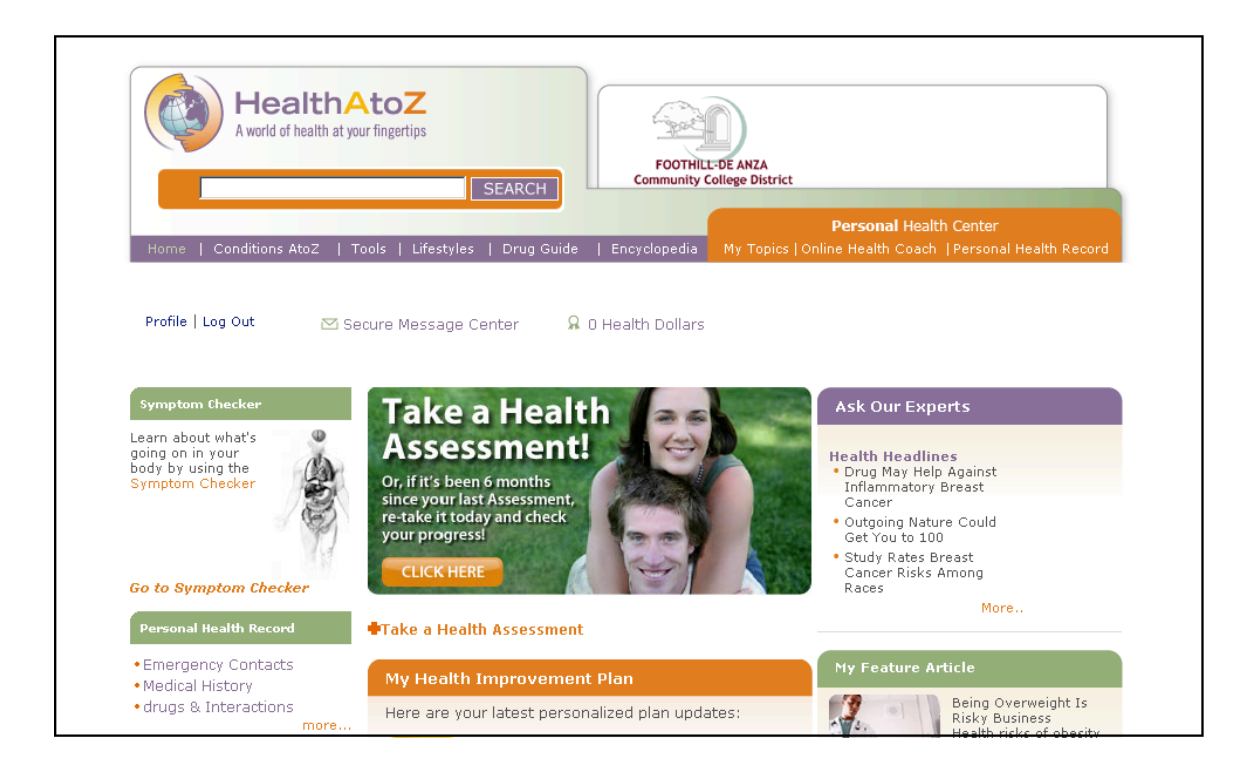

9. User then clicks the "Take a Health Assessment" link to access the health assessment

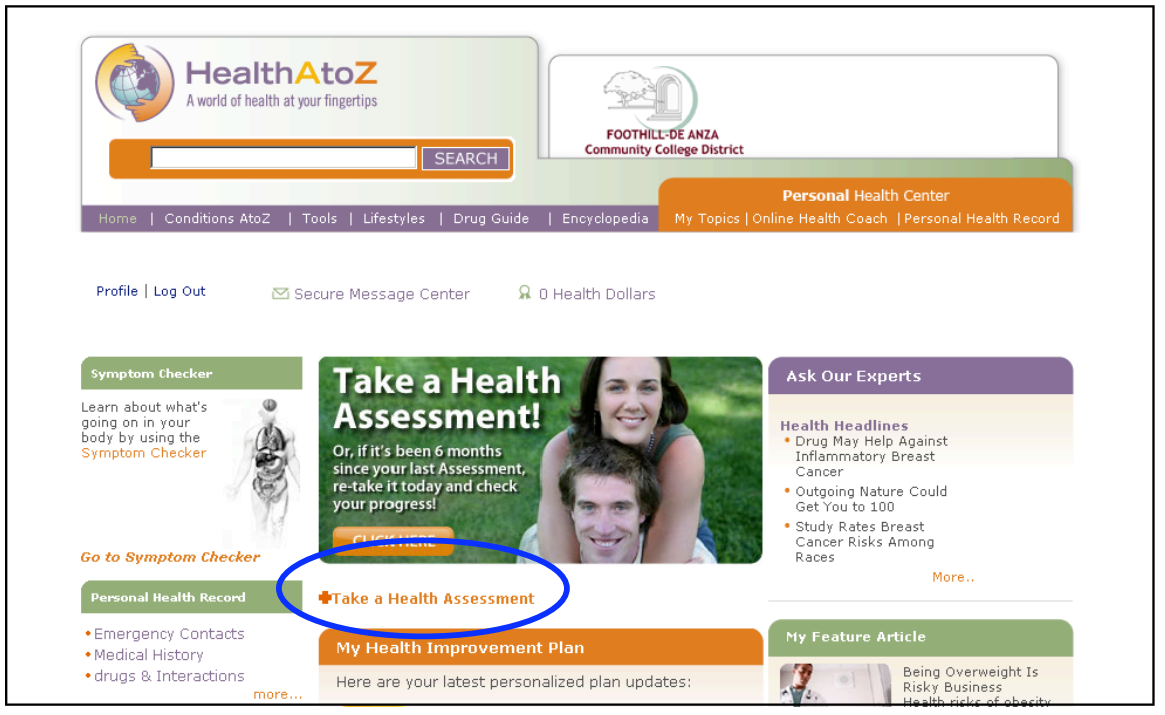

11. User arrives at the Health Assessment launch page, selects Language and clicks the 'launch' button to begin

| aith Assessment launch page                                                                                                    |                                                                                                    |
|----------------------------------------------------------------------------------------------------|----------------------------------------------------------------------------------------------------|
| HealthAtoZ<br>A world of health at your fingertips<br>SEARCH                                                                                                    | t                                                                                                    |
| Home   Conditions AtoZ   Tools   Lifestyles   Drug Guide   Encyclopedia My Topics                                                                                                    | Personal Health Center<br>  Online Health Coach   Personal Health Record                                                              |
| Profile   Log Out 🛛 Secure Message Center 🧣 O Health Dollars<br>Health Assessment                                                                                                    | Ask Our Experts                                                                                                    |
| O Spanish Health Assessment C English Health Assessment                                                                                                    | Health Headlines<br>• Walk 100 Steps a Minute for 'Moderate'                                                                          |
| The Health Assessment, administered by the University of Michigan, gives you a head<br>start on your Health Improvement Plan. When you're done, we'll go to work for you<br>with instant feedback and home page personalization. | Black Male Children Face Highest Risk<br>for Food Allergies                                                                           |
| Quick Tip! Click the "Finish" button after reading your Health Assessment results. You'll<br>return to your personalized home page where you can get started on your Health<br>Improvement Plan                                  | <ul> <li>Same music and sports to improve<br/>Kids' Asthma</li> <li>Exposure to Peanuts May Build<br/>Tolerance to Allergy</li> </ul> |
| Launch University of Michigan Health Assessment                                                                                                    | <ul> <li>Child's Food Allergies Take Toll on<br/>Family Plans</li> </ul>                                                              |
|                                                                                                    |                                                                                                    |

### 12. User arrives at the Health Assessment entry point and clicks on "enter".

| University of Michigan Health Management<br>Research Center<br>Health Assessment<br>HMRC Version 1/2007                                                                   | Quit this Health Assessment and return to the Health Dashboard.                                                                                                    |
|----------------------------------------------------------------------------------------------------|----------------------------------------------------------------------------------------------------|
| Before beginning this assessment, please have your r<br>most recent preventive services and health screening:<br>information is required, including it will make your Hea | nedical information at hand, including your height, weight, approximate dates of<br>s, and blood pressure and cholesterol measurements, if known. While none of this<br>Ifh Assessment Results report more accurate and complete. |
| You may submit a assessment as frequently as every wish.                                                                                                    | six months. You may return here to see your current results report whenever you                                                                                                    |
| Member ID Confirmed Authorization Confirmed                                                                                                    |                                                                                                    |
| To personalize your assessment:                                                                                                    |                                                                                                    |
| <i>Cigarette Smoking</i><br>How would you describe your <i>cigarette</i> smoking ha                                                                                       | bits? C Still smoke cigarettes<br>C Used to smoke cigarettes<br>C Never smoked cigarettes                                                                                                    |
| The Health Assessment is not a substitute for a medica<br>physician or a health professional to review the results (                                                      | l exam. If you have health concerns or if the report raises questions, please consult your<br>with you.                                                                                                    |
| Health Assessment: Background and Security                                                                                                    | We comply with the HONcode standard for <u>trustworthy health information</u> :<br><u>verify here</u> .                                                                                                    |
| This Web site is designed so that you don't need to u:<br>may also need to click <b>[Refresh]</b> or <b>[Reload]</b> as instru                                            | se your browser's <b>[Back]</b> button. But if you do for the privacy of your data, you<br>.cted.                                                                                                    |
|                                                                                                    | Enter                                                                                                    |

13. User accesses the Health Assessment, completes the health assessment and clicks "Submit to University of Michigan for Analysis" button at bottom of questionnaire.

| myuhc.com <sup>®</sup> UnitedHealthcar                                           | ю́                                                                                                    |
|----------------------------------------------------------------------------------|----------------------------------------------------------------------------------------------------|
| University of Michigan Health Manage<br>Health Assessment<br>HMRC Version 1/2007 | Quit this Health Assessment and return to the Health ment Research Center Dashboard.                                                |
| Complete each question as best you can, by voluntary. To receive the most        | indicating the best response. Your participation in this assessment is<br>personalized results report, please answer all questions. |
| Your results                                                                     | will be kept strictly confidential.                                                                                                 |
| 1 AUTHORIZATION                                                                  | Confirmed                                                                                                    |
| <u>2</u> sex                                                                     | Female                                                                                                    |
| 3 AGE (At last birthday)                                                         | 38 years old                                                                                                    |
| 4 Are you pregnant?                                                              | - If Yes, answer this assessment with pre-pregnancy information.                                                                    |
| 5 HEIGHT (without shoes)                                                         | 5 feet 5 inches                                                                                                    |
| 6 WEIGHT (without shoes)                                                         | 120 pounds                                                                                                    |

| myuhc.com <sup>®</sup> UnitedHealthcare <sup>®</sup>                                                                                                    |                        |  |
|----------------------------------------------------------------------------------------------------|------------------------|--|
| University of Michigan Health Management Research Center<br>Health Assessment<br>HMRC Version 1/2007                                                                                                    |                        |  |
| (Do not use your browser's [Back] button.)<br>The following questions remain without valid answers:<br>4, 7-24, 26-31, 34, 36-44, 46-52<br>Will you complete them? In particular, questions<br>7, 8, 10-15, 18, 19, 23, 24, 26-29, 37, 46<br>are recommended for a meaningful results report. |                        |  |
| (Do not use your browser's [Back] button.)<br>You answered:<br>• 38 years old<br>• 5 feet 5 inches (165 centimeters)<br>• 120 pounds (54 kilograms) Edit                                                                                                    |                        |  |
| Do you need to edit these or any other answers, or would you like to review all your answers?                                                                                                    |                        |  |
|                                                                                                    |                        |  |
| May 19, 2009; 15:29:30 EDT                                                                                                    | Contact<br>Corrections |  |

14. User gets notification when HA submitted successfully and can review their personal results profile.

|                                                          | University of Michigan Health Manager<br>Health Assessment R<br>HMRC Version 1/2007 | nent Research Center<br>esults                                     | information |
|----------------------------------------------------------|-------------------------------------------------------------------------------------|--------------------------------------------------------------------|-------------|
| Congratulatio                                            | DNS<br>h Assessment!                                                                |                                                                    |             |
| Last update: May 19, 2<br>N <b>ext update: after Nov</b> | 009<br>rember 18, 2009                                                              |                                                                    |             |
| his Health Assessment is no                              | rt designed for people who already have Heart disease, Cancer, .                    | Kidney disease, or other serious conditions.                       |             |
| Top 3 areas to imp                                       | rove or maintain your health right now!                                             | Stress<br>Physical Activity<br>Weight*<br>* Keep up the good work! |             |
|                                                          |                                                                                     |                                                                    |             |

#### Few recommendations to ensure successful Registration:

1. Please ensure the URL entered in the address bar is accurate as shown below:

### https://healthatoz.myuhc.com/portal/bridge/FHDA

- 2. First time users, pleas click on "Register". Once a user is registered, the user can then "Log In" using the Username and Password.
- 3. During Registration all the fields with a red asterisk are mandatory or required.
- 4. Once all the requested information is entered, Please remember to check the box next to "I have read and understand the Terms of Agreement" to proceed.
- 5. If there is missing information, the user will be prompted to enter the missing information. After entering the missing information, please make sure you have checked the "I have read and understand the Terms of Agreement" once again to proceed.